## 보증드림을 통한 비대면 보증신청 매뉴얼

#### □ 보증드림 접속방법

⊙PC로 접속 : https://untact.koreg.or.kr

○ 스마트폰 앱 설치 : 보증드림앱(App) 다운로드

| Image: Section of the section of the section of th | 15         | 원하는 신용보증         | 동재단을 <mark>선택</mark> 해 주 | 두세요      |                                       |                 | A 1 A 2 |
|----------------------------------------------------------------------------------------------------|------------|------------------|--------------------------|----------|---------------------------------------|-----------------|---------|
| 시금록       ▲미토       ▲신상용보증제한       ▲신상용보증제한       ▲신상용보증제한       ▲신상용보증제한       ●신상용보증제한       ●신성보증       ●신성보증       ●신용보증       ●신성보증       ●신성보증                                                                                                    | 소신         | (12)<br>강원신용보증재단 | 경남신용보증재단                 | 경복신용보증재단 | · · · · · · · · · · · · · · · · · · · | 대구신용보증재단        |         |
| 보증·<br>전남신물보증재단 전북신물보증재단 중남신물보증재단 중남신물보증재단 · · · · · · · · · · · · · · · · · · ·                                                                                                    | 시금투<br>스마트 | 대천신용보증재단         | 부산신용보증재단                 | 세종신용보증재단 | 울산신용보증재단                              | (이)<br>인천신용보종재단 |         |
|                                                                                                    | 보증·        | 전남신용보증재단         | 전북신용보증재단                 | 제주신용보증재단 | 중남신용보증재단                              | 중북신용보증재단        |         |
|                                                                                                    |            | _                | _                        |          |                                       |                 |         |

#### □ 보증드림 회원가입

# 이 미회원의 경우 아래의 내용을 참고하여 보증드림 회원가입 진행이 기존 회원의 경우 로그인 후 보증기한연장 신청

| 보증드립<br>********                   | 신용보증                                            | 서류제출            | 전자약정 | 채무관리                                                               | 상담예약   | 알림마당                                       | 마이페이지                                                               | 9전신용보증제단 ∨ |  |
|------------------------------------|-------------------------------------------------|-----------------|------|--------------------------------------------------------------------|--------|--------------------------------------------|---------------------------------------------------------------------|------------|--|
|                                    | 보증상품소개<br>보증신칭인내<br>보증신칭점<br>보증기한인장신청<br>나의보증내역 |                 |      | 제무조정안내<br>제무조정상당신청<br>체무조정상당내역<br>제무조정신청<br>제무잔액위인서신청<br>제무잔액위인서발급 | 방운상당에야 | 공지사항<br>자주물는정문<br>서식자료실<br>약관자료실<br>재단번호안내 | 위원정보관리<br>약정시발급<br>보증교수납대역조리<br>황급/미환급보증교조의<br>고객성보이용·제공내역<br>등의시내역 |            |  |
| 지금부터 찾아가지<br>스마트폰으로 편하<br>보증신청하러가기 | 않고 보증신청(<br>게 보증신청을 /<br>>                      | 비가능해졌<br>시작하세요. | 습니다. |                                                                    |        | (Louis                                     |                                                                     |            |  |
| ① 회원가입 선택                          |                                                 |                 |      |                                                                    |        |                                            |                                                                     |            |  |

|         | 보증드림<br><sup>지역년문보통제</sup> 단 북민급첫동 | 신용보증                                              | 서류제출 전자약장                                                     | 성 채무관리                        | 상담예약                | 알림마당      | 마이페이지 | 인천신용보증재단 \vee |      |  |
|---------|------------------------------------|---------------------------------------------------|---------------------------------------------------------------|-------------------------------|---------------------|-----------|-------|---------------|------|--|
|         | 요 최원정보                             | ∨ 회원가입                                            |                                                               |                               |                     |           | - 도움말 | 중 중 출력        |      |  |
|         |                                    |                                                   |                                                               | ∕ 회원가                         | 입                   |           |       |               |      |  |
|         |                                    | <u></u> ત્રારા(ત્ર                                | 업자)회원가입                                                       |                               |                     | () 법인회    | 원가입   |               |      |  |
|         |                                    |                                                   | 휴대폰및 건                                                        | 편인증을통한본인                      | ! 인증을 합니다.          |           |       |               |      |  |
|         |                                    |                                                   | 🛱 휴대폰인증                                                       |                               | ⊘ 간편인               | l중(민간인중서) |       |               |      |  |
|         |                                    |                                                   |                                                               |                               |                     |           |       |               |      |  |
|         | 보증드림<br><sup>지역선용보체제단 문화화388</sup> | 개인정보처리방침 마용역<br>세종특별지치시 나성남로<br>COPYRIGHTⓒ2023KOF | 授<br>7-12 3층 (나성동 501-1)[T:044-<br>EAFEDERATION OF CREDIT GUA | 270-4036]<br>RANTEEFOUNDATION | S. ALL RIGHT RESERV | /ED.      |       |               |      |  |
|         |                                    |                                                   |                                                               |                               |                     |           |       |               |      |  |
| ② 휴대폰인증 | 또는                                 | 간편인                                               | .중(민지                                                         | 간인증                           | [서)                 | 선택        | 하여    | 본인인           | 중 진행 |  |

|         | ିଲ କଞ୍ଚଧ୍ୟ କଞ୍ଚଧାର<br>ଜଣା ଅନ୍ୟର୍ଭ କଣ୍ଡ କଣ୍ଡ କଣ୍ଡ କଣ୍ଡ କଣ୍ଡ କଣ୍ଡ କଣ୍ଡ କଣ୍ଡ                                                                                                    |
|---------|----------------------------------------------------------------------------------------------------|
|         |                                                                                                    |
|         | ⊘ 회원가입을 위한 동의                                                                                                    |
|         | 지역신상보증재단 동업을랫폼 외원제 분명을 위하여 마래와 같이 개안정보를 수십·이상하고자 입니다.<br>내용을 저세히 읽으신 후 동의 여부를 결정하여 주십시오.                                                                                                    |
|         | ★ 최원기업을 위한 개인정보 수집 - 아용 돌의서                                                                                                    |
|         | 수업하는 개안정보 함복,이팅,이미니,비방안전,정말, 올린산노, 파라운전호,이미국, 실례가정보, 가수가 수소, 가수지 사가지막<br>개안정보역 이용 폭작: 소위자조의 상정받아(이용, 서비스 이용을 위한 환만방안 및 약별면 전철 등 전계 관련 등 전계 관련 등 지구려 올려<br>역부 이행, 기반 법률에서 정원 흔적으로 이용하며,이 여의 별로 모로는 사용하지 않습니다.<br>개안정보의 보관 및 아용 가간: 회원 가인입으로 부터 회원 탈퇴 후 5년 까지 는 다, 회원 탈퇴 후 5년 이후에는 위 수집 · 아용 폭적과 관련된 사고 조사, 분<br>평해결, 민원 처리 및 법령실 의무이행이었을 경우 관련된 개인정보는 해당 민원처리가 종료를 때까지 별도로 보유. 이용<br>통위를 거부할권리 및 통위를 거부할 경우의 불이익 개안진보 수집 등의를 거부하실 수 있으며, 다만 이 공부 비대판 철랫폼 이용이 체한됩니다                                                                                                    |
|         | 🚫 동의하시면체크액주세요.                                                                                                    |
|         | <del>на</del>                                                                                                    |
|         |                                                                                                    |
| ) 회원가입을 | - 의하 두이 체ㅋ 흐 다으 서태                                                                                                    |
|         | 111 0기 세그 두 키는 고기                                                                                                    |
| , р     | 기 단 이 기 가 다 가 다 다 다 다<br>보증드립 신용보증 서류제출 전지약정 제구관리 상담에약 말릴마당 마이페이지 안환산용보증패만 ~                                                                                                    |
|         | - <u>기단 이기 / · · · · · · · · · · · · · · · · · · </u>                                                                                                    |
|         | · 기단 이기 /기그 두 기급 년 작<br>보증드림<br>************************************                                                                                                    |
|         | - <u>11 년 0 1 / 11 2 7 1 1 2 1 1 2 1</u>                                                                                                    |
|         | 기단 이 기 ·································                                                                                                    |
|         | 기단 이 기 ·································                                                                                                    |
|         | 기단 이 기나로 다 다 다 다 나 나         보증드림       신용보증       세패철       전자약정       제구권리       상담에약       알림마당       미이페이지       안환신용보증체면 ∨         값       체환경실       체환경실       프 도유와        ·       ·       ·         값       체환경실       체환경실       제관 기       ·       ·       ·       ·       ·       ·       ·       ·       ·       ·       ·       ·       ·       ·       ·       ·       ·       ·       ·       ·       ·       ·       ·       ·       ·       ·       ·       ·       ·       ·       ·       ·       ·       ·       ·       ·       ·       ·       ·       ·       ·       ·       ·       ·       ·       ·       ·       ·       ·       ·       ·       ·       ·       ·       ·       ·       ·       ·       ·       ·       ·       ·       ·       ·       ·       ·       ·       ·       ·       ·       ·       ·       ·       ·       ·       ·       ·       ·       ·       ·       ·       ·       ·       ·       ·       ·       ·       ·       · <th< td=""></th<> |
|         | 기단 이 기나로 다 다 다 나 나 나         보증드림       신용보증 세류체를 전자약정 제구권리 상담에약 알림마당 미이페이지 만한신용보증재단 >         이 환경보 > 환경제       프 도유말 《 중 속적         · · · · · · · · · · · · · · · · · · ·                                                                                                    |
|         | 기긴 이 기나 가 가 가 가 가 가 가 가 가 가 가 가 가 가 가 가 가 가                                                                                                    |
|         | 기간 이 기가 나 가 가 나 가 가 나 가 가 나 나 나 나 나 나 나 나 나                                                                                                    |
|         | ····································                                                                                                    |

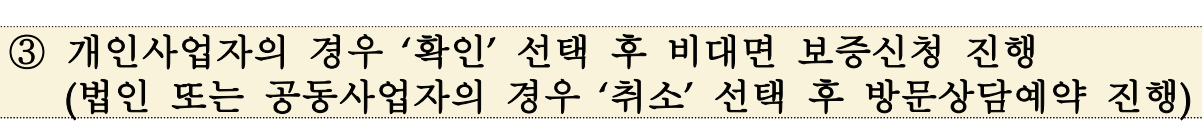

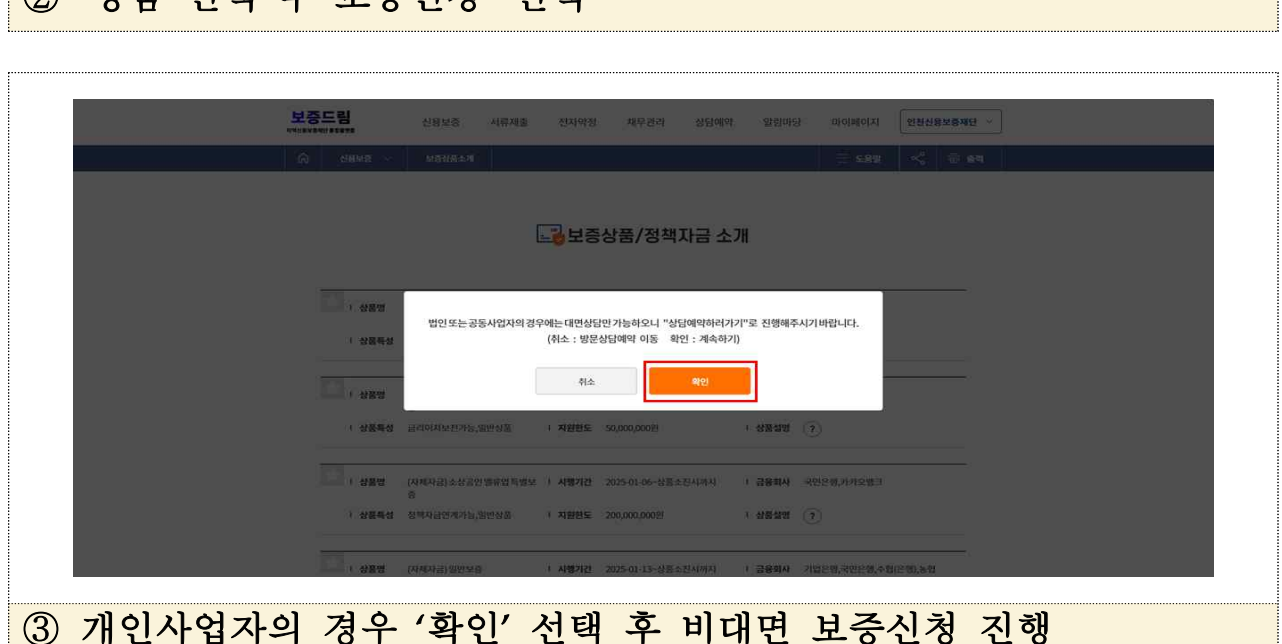

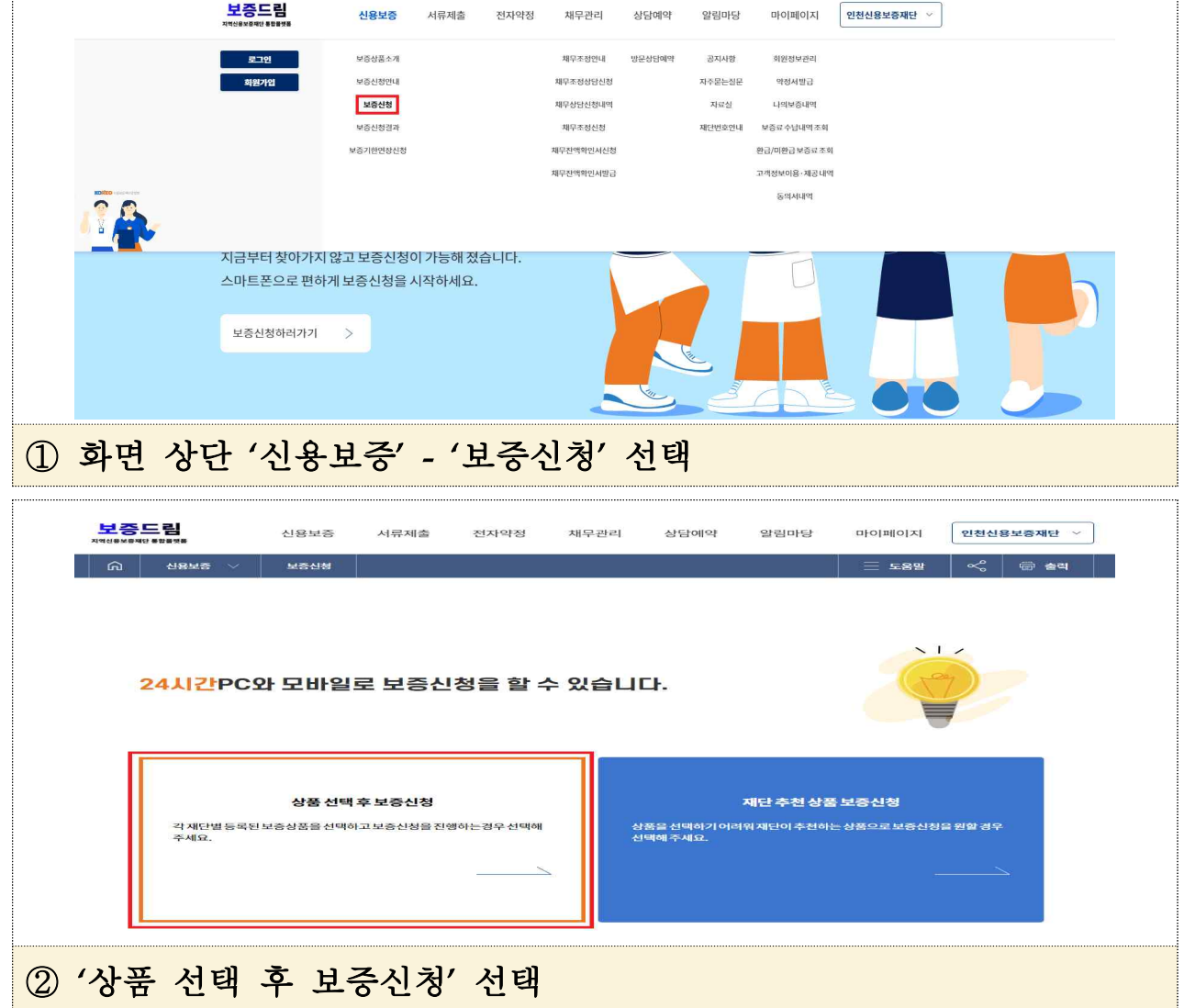

### □ 비대면 보증 신청

o 로그인 후 보증신청 진행

|          | ÷.,                                                                                          | 상품명                                         | (자제지                | 금)일빈       | 보증                  | 11.4            | 시행기간   | 2025-01- | -13~상품: | 소진시까지   | 1 금     | 용회사 기<br>으 | 업은행,국민      | 은행,수협(은행),농협 |          |
|----------|----------------------------------------------------------------------------------------------|---------------------------------------------|---------------------|------------|---------------------|-----------------|--------|----------|---------|---------|---------|------------|-------------|--------------|----------|
| 상픧       | F설명                                                                                          | 확                                           | 인                   | 후          | 희망                  | 상품              | 두 선    | [택       | (희      | 망싱      | 품       | 없을         | · 시         | '일반보         | 증' 선     |
| ыз       | ्टय                                                                                          |                                             |                     |            |                     |                 |        |          |         |         |         |            |             |              |          |
| AN ALLEN | 신용보증                                                                                         | ~                                           | 신용보공<br>보증상품        | 5<br>소개    | 서류제출                | 전자약             | 정      | 채무관리     | 상       | 담예약     | 알림마     | 망마         | 이페이지<br>도움말 | · 인천신용보증재단   | <u> </u> |
|          |                                                                                              |                                             |                     |            |                     |                 |        |          |         |         |         |            |             |              |          |
|          |                                                                                              |                                             |                     |            |                     | 21 보급           | 승상물    | F/성직     | 빅사금     | 내용      |         |            |             |              |          |
|          | 상품/자금<br>o 산폭/자드                                                                             | 금기본정<br>국명                                  | 보<br>/              | 자제자~~      | )입바닐조               |                 |        |          |         |         |         |            |             |              |          |
|          | • 상품/자금                                                                                      | 3년<br>금구분                                   | (.<br>6             | 사제사금<br>강품 | )일만보용               |                 |        |          |         |         |         |            |             |              |          |
|          | ○ 상품/자금                                                                                      | 금특성                                         | 2                   | <br> 업은행   | 견계가능,일빈<br>국민은행,수현  | '상품<br>(은행),동형( | 2행,우리은 | 행,스탠다!   | 드차타드운   | 2핵.아이엔빗 | 크(際,태구) | 은행),부산은형   | 비.광주은행.     | 제주은핵,전북      |          |
|          | ◦ 금융회사<br>◦ 총지원규                                                                             | 2                                           | 2                   | 2행,경남      | 은행,하나은학             | 병,신한은행,키        | 카오뱅크   | 0,-2-1-  |         | 0,1100  |         |            | 5,0120      | #1 C 0,C -1  |          |
|          | • 업체당지                                                                                       | 원한도                                         | 1                   | 00,000,    | 000원                |                 |        |          |         |         |         |            |             |              |          |
|          | <ul> <li>(!) 현재이</li> <li>이 보증료율</li> </ul>                                                  | 용중인보                                        | 2종이 있을              | 경우한        | 도차감될 수 있            | 8               |        |          |         |         |         |            |             |              |          |
|          | • 적용금리                                                                                       |                                             |                     |            |                     |                 |        |          |         |         |         |            |             |              |          |
|          | <ul> <li>시핵기간</li> <li>2. 포공인고</li> <li>3. 보증기간</li> <li>4. 보증비율</li> <li>5. 보증료율</li> </ul> | = . 1 ⊣ 전<br>± : 5년이<br>월 : 85%<br>월 : 연 1% | 기네(급주<br>내<br>)     | 025-01-    | 13~하도소진<br>비버니 글'6/ | AI 70FAT        |        |          |         |         |         |            |             |              |          |
|          | o 문영상티                                                                                       | H                                           |                     | 운영중        |                     |                 |        |          |         |         |         |            |             |              |          |
|          | <b>연계가</b> 능<br>아래연계                                                                         | 등상품/기<br>가능상품                               | <b>다금</b><br>/자금은 번 | 년동될수       | 있습니다.               |                 |        |          |         |         |         |            |             |              |          |
|          | 연계가능성                                                                                        | 품/자금0                                       | 이없습니                | ŀ.         |                     |                 |        |          |         |         |         |            |             |              |          |
|          |                                                                                              |                                             |                     |            |                     |                 |        |          |         |         |         |            |             |              |          |
|          |                                                                                              |                                             |                     |            |                     |                 | 목록     |          | 신청      | 하기      |         |            |             |              |          |

| 모중드림<br>지역신용보증재단 통합을랫동 | 신용보증 서류제를               | 출 전자약정      | 채무관리                 | 상담예약 알림대               | 가당 마이페이지                          | 인천신용보증재단 > |
|------------------------|-------------------------|-------------|----------------------|------------------------|-----------------------------------|------------|
| 🞧 신용보증 🗸               | 보증상품소개                  |             |                      |                        | 📃 도움말                             | ~ 🗟 🗟      |
|                        |                         |             |                      |                        |                                   |            |
|                        |                         | <b></b> ∂보증 | 상품/정책자               | 금 소개                   |                                   |            |
|                        |                         |             |                      |                        |                                   |            |
| ि । अञ्चष              | (인천시) 전세피해 소상공인 취약      | 약계 I 시행기간   | 2025-01-13~상품소진시     | 까지 I 금융회사              | 나 신한은행                            |            |
| · 상품특성                 | 층 특례보증<br>금리이차보전가능,일반상품 | Ⅰ 지원한도      | 30,000,000원          | Ⅰ 상품설명                 | g (?)                             |            |
|                        |                         |             |                      |                        | <u> </u>                          |            |
| 상품명                    | (인천시) 지하도상가활성화특례<br>중   | 네보 I 시행기간   | 2025-01-13~상품소진시     | I까지 I 금융회사             | 나 신한은행                            |            |
| · 상품특성                 | 금리이차보전가능,일반상품           | 지원한도        | 50,000,000원          | Ⅰ 상품설명                 | ?                                 |            |
|                        |                         | 100 1000126 | 2025 01 02 418 6 711 |                        |                                   |            |
| 1 222                  | (자제자금)조영상한 월류입득)<br>중   | 철모 이 지영기간   | 2025-01-06~영물조선×     |                        | ~ 국민은영,개가오영크                      |            |
| · 상품특성                 | 정책자금연계가능,일반상품           | 지원한도        | 200,000,000원         | · 상품설명                 | g ()                              |            |
| · 상품명                  | (자제자금) 일반보증             | □ 시행기간      | 2025-01-13~상품소진시     | 까지 <mark>I 금융회사</mark> | 가 기업은행,국민은행,수협(                   | 은행),농협     |
|                        |                         |             |                      |                        | es an es at es all so effect en a |            |

| 보증    | 드림                        | 신용보증   | 서류제출         | 전자약정             | 채무관리            | 상담예약 | 알림마당       | 마이페이지 | 인천신용보증재단 ~ |  |
|-------|---------------------------|--------|--------------|------------------|-----------------|------|------------|-------|------------|--|
| ۵     | 신용보증 🗸                    | 보증상품소개 |              |                  |                 |      |            | 📃 도움말 |            |  |
|       |                           |        | <b>자가진</b> [ | 관 > 3<br>청용으로사용도 | 그객동의<br>며그외의용도로 | > 신청 | <b>서작성</b> |       |            |  |
|       | ㅇ 주민번호<br>ㅇ 대표자 휴대번3      | SKT    | -            | 뒤 7자리            | 인종              | - 1  | 휴대폰인증      | 간편인증  |            |  |
|       | - 사업장 정보                  |        | 내표자 연중이 될    | 요합니다.            |                 |      |            |       |            |  |
|       | • 대표자명                    |        |              |                  |                 |      |            |       |            |  |
|       | <ul> <li>사업자번호</li> </ul> | 사업자번   | 호 입력         |                  |                 |      |            |       |            |  |
|       | o 기업체명                    | 기업체명   | 입력           |                  |                 |      |            |       |            |  |
|       |                           |        |              |                  |                 |      |            |       |            |  |
| ⑧ '신청 | 서' 작성                     | (필수형   | 상목 7         | 기재)              |                 |      |            |       |            |  |

| 보증드림<br>지역(영소문제() 등 전문제제 | 신용보증 서류제출        | 전자약정  | 채무관리       | 상담예약  | 알림마당 | 마이페이지 | 인천신용보증재단 | ~ |
|--------------------------|------------------|-------|------------|-------|------|-------|----------|---|
|                          | 보증상품소개           |       |            |       |      | 📃 도운말 | ~ = =    |   |
|                          |                  |       |            |       |      |       |          |   |
|                          | 자가진              | 단 > 3 | 고객동의       | > 신청  | 서작성  |       |          |   |
|                          |                  | 보증신청  | 을 위해 동의가 필 | 요합니다. |      |       |          |   |
| <mark>필수</mark> 개인(신     | 용)정보 활용 동의       |       |            |       |      |       | / 전체 동의  |   |
| 수집 · 이용에 관               | 한 사항             |       |            |       |      |       | 🛃 동의     |   |
| 제공에 관한 사람                | 8                |       |            |       |      |       | 🔽 동의     |   |
| 조회에 관한 사람                | 말                |       |            |       |      |       | 🛃 동의     |   |
| 행정정보 공동이                 | <b>미용에 관한</b> 사항 |       |            |       |      |       | 도의       |   |
| 금융거래정보이                  | 이용에 관한 사항        |       |            |       |      |       | 🔽 동의     |   |
| 본인정보제3지                  | 제공요구서            |       |            |       |      |       | ✓ 동의     |   |
| L.                       |                  |       |            |       |      |       |          |   |
| ⑦ '고객동의' 형               | 상목 확인 후          | - 전체  | 동의         |       |      |       |          |   |

⑥ '자가진단' 항목 확인 및 체크('예' 선택 시 보증진행 불가)

| 보증드림<br><sup>지역신을보증재단 등합물생용</sup> | 신용보증 서류제를            | 전자약정        | 채무관리         | 상담예약      | 알림마당      | 마이페이지 | 인천신용보증재단 ~ |
|-----------------------------------|----------------------|-------------|--------------|-----------|-----------|-------|------------|
| l 신용보증 🗸                          | 보증상품소개               |             |              |           |           | 📃 도움말 | ~ 6 * 4    |
|                                   | ストフト                 | 인단 > []     | 고객동의         | > 신청      | 서작성       |       |            |
| - *현재국세및지                         | 방세를 체납 중입니까?         |             |              |           |           |       |            |
| ं जा 오                            | 아니오                  |             |              |           |           |       |            |
| - *현재금융기관                         | 대출금을 연체중입니까?         |             |              |           |           |       |            |
| ં બા <                            | 아니오                  |             |              |           |           |       |            |
| - *최근 3개월 내                       | 에 [대출금 연체일수 30일 이상(: | 회이상) 또는 대출금 | • 연체일수 10일 0 | 상(4회이상)]과 | 같은 사실이 있습 | 니까?   |            |
| 🔵 al 🥥                            | 아니오                  |             |              |           |           |       |            |
|                                   |                      |             | 다음 (1/2)     |           |           |       |            |

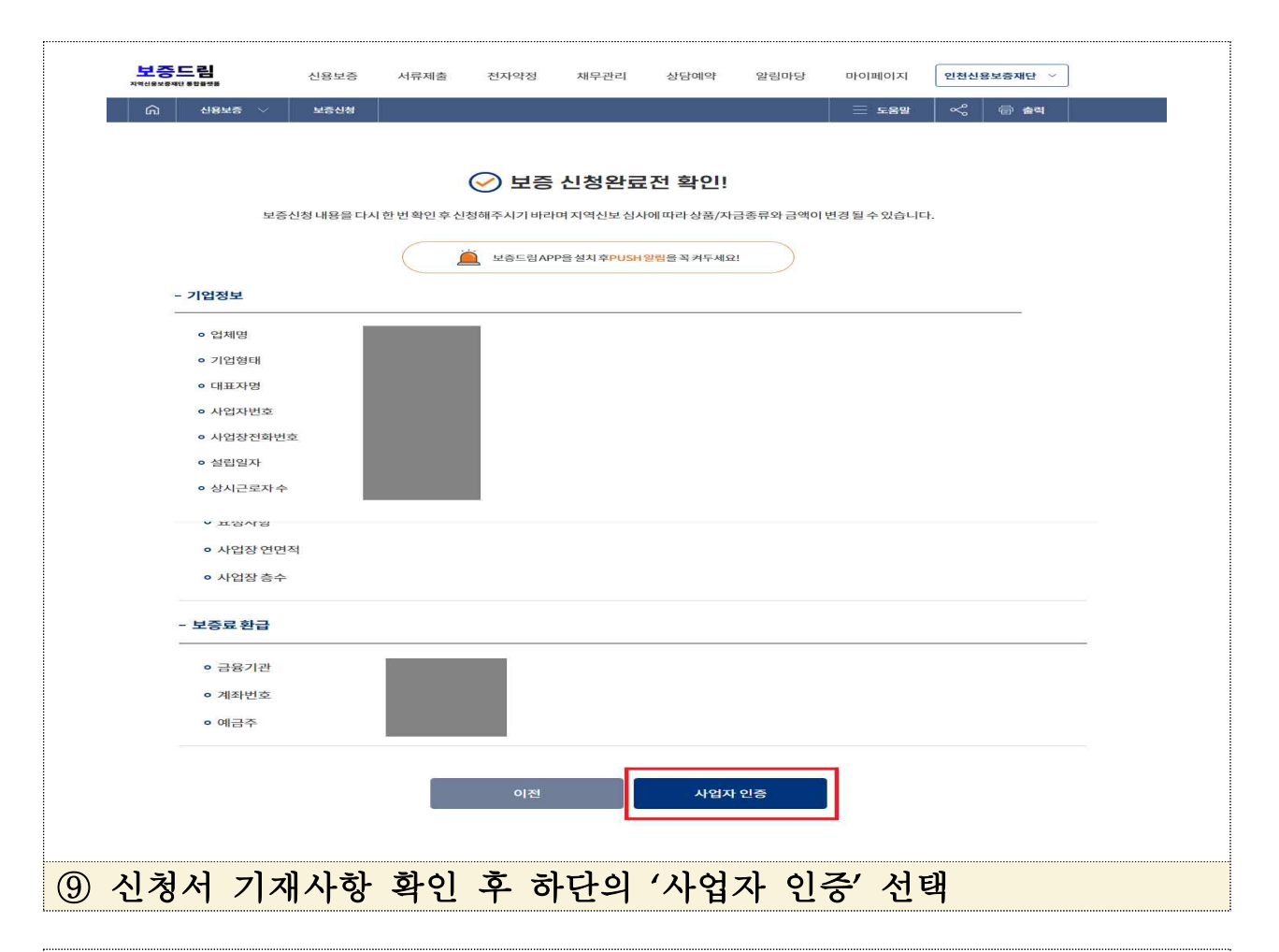

| 률♀ 공동/금융인증서     |                            |                               |
|-----------------|----------------------------|-------------------------------|
| ■ 간편인증(민간인증서)   | )                          |                               |
|                 |                            |                               |
| - 보증료환급         |                            |                               |
| o 금융기관          | 국민은행                       |                               |
|                 |                            |                               |
| o 계좌변호          | 65270204322835             | 신청이완료되었습니다.                   |
| ◦ 계좌번호<br>◦ 예금주 | 65270204322835<br>유해준      | 신청이완료되었습니다.<br>확인             |
| ● 계작번호<br>● 예금주 | 65270204322835<br>유해준<br>이 | 신청이완료되었습니다.<br>확인<br>전 사업자 인증 |
| ○ 계작번호<br>○ 예금주 | 65270204322835<br>유해준<br>이 | 신청이완료되었습니다.<br>확인<br>전 사업자 인종 |